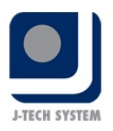

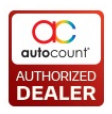

## POS Release Note 5.0.28.152

#### **Bug Fixes:**

|      | Description                                                                               |
|------|-------------------------------------------------------------------------------------------|
| 7929 | Fix promotion PWP when FOC item does not apply during certain condition.                  |
| 8122 | Fix Sales Order Recall Bill promotion will reload again.                                  |
| 8149 | Fix POS5 management studio form launching problem after update DevExpress.                |
| 8152 | Fix error when preview credit sales details listing report (receipt size) BE & FE.        |
| 8162 | Fix unable to receive Goods In Transit when item consist of serial number.                |
| 8185 | Fix serial no SO at delivery screen will multiply the quantity during certain condition.  |
| 8196 | Fix when perform full sync, UDF at FE will become null.                                   |
| 8200 | Fix scale barcode price does not follow debtor's multi price, member price and promotion. |
| 8265 | Fix refund bill need to reverse bonus point                                               |

#### **Enhancement:**

| ID   | Description                                                                    |
|------|--------------------------------------------------------------------------------|
| 8159 | Add Goods In Transit to Customize Button function.                             |
| 8221 | Add UserID and UserName at POS Multi-Dimensional Analysis.                     |
| 8224 | Add access right "Close Counter For Terminal" and "Close Counter For Cashier". |
| 8230 | Auto load qty from digital scale machine.                                      |

Document Prepared by Jacky

Last Modified 28<sup>th</sup> December 2020

Page 📕

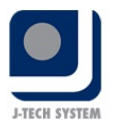

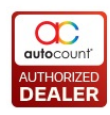

# Highlights of Changes in 5.0.28.152

#### ID: 8159 Add Goods In Transit to customized button function.

User can now customize GIT button for better user experience.

To set, go to More Function > Customize Button. Then click on the arrow that point to left.

| Customize Buttons/ S                                                                 | Shortcut Key                                                                                           | Resto                                                                                                    | Import     Import     Import |
|--------------------------------------------------------------------------------------|----------------------------------------------------------------------------------------------------|----------------------------------------------------------------------------------------------------|----------------------------------------------------------------------------------------------------|
| Shortcut Key<br>Ctrl + A<br>Ctrl + B<br>Ctrl + C<br>Ctrl + E<br>Ctrl + E<br>Ctrl + E | Main Function<br>Clear Transaction<br>Find Bill<br>Recall Bill<br>Reprint Last Receipt<br>Cash In/ Out | ShortcutKey     More Function       Alt + F6     Set Serial Number       Alt + F6     Set Batch Number       Alt + F7     Set Batch Number       Alt + F8     Set Batch Number       Alt + F9     Set Description       Alt + F10     Set Promoter       Alt + F11     Check Stock Level       Alt + F12     Open Cash Drawer       Vew Price History     Alt + B       Alt + F1     Check Stock Level       Alt + F     Customize Button       Alt + F     Customize Button       Alt + H     Master UDF       Alt + H     Master UDF       Alt + K     Set Remarks       Alt + H     Change Skin       Alt + K     Set Remarks       Alt + H     Change Skin       Alt + H     Change Skin       Alt + H     Change Skin       Alt + H     Change Skin       Alt + H     Change Skin       Alt + H     Change Skin       Alt + H     Change Menu       Alt + H     Change Menu       Alt + O     Deliver/ Void Qty       Alt + O     Deliver/ Void Qty       Alt + D     Goods In Transit | ng                                                                                                    |

Now the button will appear at the transaction screen.

| FnBPOS                                             |                                                       |                                                 |                             |                             |               |      |                                                       |                    |                                   |                                                 |
|----------------------------------------------------|-------------------------------------------------------|-------------------------------------------------|-----------------------------|-----------------------------|---------------|------|-------------------------------------------------------|--------------------|-----------------------------------|-------------------------------------------------|
| autocount®                                         | Promoter Ctrl + P Debtor Oct + 0                      | Member<br>Available Points :                    | Ctrl + M<br>T<br>0.00       | ash Sale :<br>Total<br>Last |               |      |                                                       |                    |                                   | 0.00                                            |
|                                                    |                                                       |                                                 | 0.00                        |                             |               |      |                                                       | Change             | 00                                |                                                 |
| No. Item Code                                      | Description                                           | Auto                                            |                             | oui                         | nt PO         | S    | Tax Code   Promoli∟   G/                              | AGA Total          |                                   | Item (F1)<br>Dty (F2)<br>Price (F3)<br>UOM (F9) |
|                                                    |                                                       |                                                 | Phy                         | 0.0000<br>ysical Qty =      |               | 0.00 | 0.00<br>E-Wallet<br>t Card (F5) Multi Payment<br>(F6) | Sub Total<br>Promo | (ex): 0.<br>tion: 0.<br>fotal: 0. | 00 Discount<br>(F10)<br>Delete<br>(Del)<br>00   |
| Clear<br>Transaction<br>Ctrl + A<br>Cashier: ADMIN | Hold Bill<br>Recall Bill<br>Ctrl + C<br>Terminal: T01 | print Last<br>Receipt<br>Ctrl + 6<br>Outlet: HQ | ods In<br>ransit<br>trl + H | More<br>Function<br>F11     | Logout<br>F12 |      |                                                       | (                  | autoco                            | ount®                                           |

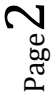

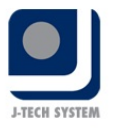

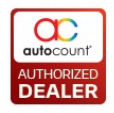

### ID: 8221 Add UserID and UserName at POS Multi-Dimensional Analysis.

Multi-Dimensional Analysis report had further enhancement so user can enjoy more variety of options for their reporting.

| Multi-Dimension    | al POS Analysis - FnB/PO    | S - AutoCount POS                                                                                                    | (Ver: 5.0) (Rev: 1  | 52)         |                  |                                    |             |           |            |                  |                  | Multi-Dimensional POS Analysis - FnB/POS - AutoCount POS (Ver: 5.0) (Rev: 152) - C |               |  |  |  |  |  |  |  |  |
|--------------------|-----------------------------|----------------------------------------------------------------------------------------------------|---------------------|-------------|------------------|------------------------------------|-------------|-----------|------------|------------------|------------------|------------------------------------------------------------------------------------|---------------|--|--|--|--|--|--|--|--|
| File G/L A/R A/F   | P Inquiry Stock Sales I     | Purchase Bonus Po                                                                                                    | int Point of Sale ( | eneral Main | tenance Tools Ta | x Window                           | Help   Expo | rt Layout |            |                  |                  |                                                                                    |               |  |  |  |  |  |  |  |  |
| Multi-Dim          | ensional POS                | Analysis                                                                                                    |                     |             |                  |                                    |             |           |            |                  |                  |                                                                                    | (             |  |  |  |  |  |  |  |  |
| Filter Options     |                             |                                                                                                    |                     |             | Data Area Op     | tions                              |             |           |            |                  |                  |                                                                                    |               |  |  |  |  |  |  |  |  |
| Master Level       | Detail Level Detail Level 2 | 2                                                                                                    |                     |             | Show Quan        | tity 🛛                             | Show Total  | Cost      |            |                  |                  |                                                                                    |               |  |  |  |  |  |  |  |  |
| Date Time:         | 01/01/2020 00:00:00         | ¢ to 23/12/202                                                                                                    | 0 23:59:59 🗘        |             | Show SubTe       | otal 🛛                             | Show Profit |           |            |                  |                  |                                                                                    |               |  |  |  |  |  |  |  |  |
| Doc No:            | No filter                   | •                                                                                                    |                     |             | Show Unit F      | Show Unit Price Show Profit Margin |             |           |            |                  |                  |                                                                                    |               |  |  |  |  |  |  |  |  |
| Cashier: No filter |                             |                                                                                                    |                     | Show Disco  | unt 🛛            | Show Unit C                        | ost         |           |            |                  |                  |                                                                                    |               |  |  |  |  |  |  |  |  |
| Terminal:          | No filter                   | •                                                                                                    |                     |             | Show Small       | est Quantity                       | Show F.O.C  | Qty       |            |                  |                  |                                                                                    |               |  |  |  |  |  |  |  |  |
| Outlet:            | No filter                   | *                                                                                                    |                     |             | 📃 🔲 Show Roun    | ding Adjustmer                     | t           |           |            |                  |                  |                                                                                    |               |  |  |  |  |  |  |  |  |
| Area:              | No filter                   | *                                                                                                    |                     |             | Show SST A       | mount                              |             |           |            |                  |                  |                                                                                    |               |  |  |  |  |  |  |  |  |
| Promoter:          | No filter                   | evel       Detail Level 2         01/01/2020 00:00:00       to         01/01/2020 00:00:00       to         01/01/2020 00:00:00       to         01/01/2020 00:00:00       to         01/01/2020 00:00:00       to         01/01/2020 00:00:00       to         01/01/2020 00:00:00       to         01/01/2020 00:00:00       to         No filter       •         No filter       •         No filter       •         No filter       •         No filter       •         No filter       •         No filter       •         No filter       •         No filter       •         No filter       •         No filter       •         No filter       •         No filter       •         No filter       •         Show Vortatia Statue       Show SubTotata Exst         Show SubTotate Exst       •         Show Uncanceled •       •         Item Statue       Context         Sales Type Options       •         Sales Order       •         CofMonth       Doc. No.       Sales Agent       Company N |                     |             |                  |                                    |             |           |            |                  |                  |                                                                                    |               |  |  |  |  |  |  |  |  |
| Debtor:            | No filter                   | •                                                                                                    |                     |             | Show Prom        | otion                              |             |           |            |                  |                  |                                                                                    |               |  |  |  |  |  |  |  |  |
| Member:            | No filter                   | •                                                                                                    |                     |             | Sales Type Op    | Sales Type Options                 |             |           |            |                  |                  |                                                                                    |               |  |  |  |  |  |  |  |  |
| Cancelled Status   | : Show Uncancelled          | •                                                                                                    |                     |             | Cash Sale/       | Credit Sales                       |             |           |            |                  |                  |                                                                                    |               |  |  |  |  |  |  |  |  |
|                    |                             |                                                                                                    |                     |             | Sales Order      | Sales Order                        |             |           |            |                  |                  |                                                                                    |               |  |  |  |  |  |  |  |  |
|                    |                             |                                                                                                    |                     |             |                  |                                    |             |           |            |                  |                  |                                                                                    |               |  |  |  |  |  |  |  |  |
| Inquiry            |                             | et Sorting and op Value Count                                                                                                    | Hide Options        | Close       |                  |                                    |             |           |            |                  |                  |                                                                                    |               |  |  |  |  |  |  |  |  |
|                    |                             |                                                                                                    |                     |             |                  |                                    |             |           |            |                  |                  |                                                                                    |               |  |  |  |  |  |  |  |  |
| Debtor Code        | Week Of Month Doc. I        | No. Sales Agent                                                                                                    | Company Name        | Debtor T    | ype Area Code    | Terminal                           | Item Desc   | ription   | Item Code  | UOM Item Type    | Item Group       | Year Day D                                                                         | ate Month     |  |  |  |  |  |  |  |  |
| Quarter Wee        | ek of Year Hour Me          | ember No. Tax Co                                                                                                    | ode Outlet F        | roject No   | Promoter ID S    | erial No It                        | em Batch    | Item Bran | d Item Cat | egory Item Class | Item Description | 2 Member Name                                                                      | Promoter Name |  |  |  |  |  |  |  |  |
| MainSupplier       | MainSupplierDesc User       | Name User ID                                                                                                    |                     |             |                  |                                    |             |           |            |                  |                  |                                                                                    |               |  |  |  |  |  |  |  |  |
|                    | Data                        |                                                                                                    |                     |             |                  |                                    |             |           |            |                  |                  |                                                                                    |               |  |  |  |  |  |  |  |  |
| Drop Row Fields    | Grand Total                 |                                                                                                    |                     |             |                  |                                    |             |           |            |                  |                  |                                                                                    |               |  |  |  |  |  |  |  |  |
| Here               | Qty SST /                   | Amount Sub T                                                                                                    | otal                |             |                  |                                    |             |           |            |                  |                  |                                                                                    |               |  |  |  |  |  |  |  |  |
| Grand Total        |                             |                                                                                                    |                     |             |                  |                                    |             |           |            |                  |                  |                                                                                    |               |  |  |  |  |  |  |  |  |
|                    |                             |                                                                                                    |                     |             |                  |                                    |             |           |            |                  |                  |                                                                                    |               |  |  |  |  |  |  |  |  |
|                    |                             |                                                                                                    |                     |             |                  |                                    |             |           |            |                  |                  |                                                                                    |               |  |  |  |  |  |  |  |  |

## ID: 8224 Add access right "Close Counter For Terminal" and "Close Counter For Cashier".

Due to some special hierarchy at a company, the close counter procedure normally perform by supervisor, therefore we have added access right to control.

| Close Counter Checkout                                                                                                    |                                                                                                    | Check & Save<br>(Z Report) (F1) | Redo Close<br>Counter (F3) |
|----------------------------------------------------------------------------------------------------|----------------------------------------------------------------------------------------------------|---------------------------------|----------------------------|
| Counter Checkout Type<br>Checkout For<br>Terminal Checkout For<br>Cashier<br>Counter Checkout For Terminal                                    | rint X Report                                                                                                    |                                 |                            |
| CollectedSysterCash0.001Credit Card0.001Service Charges11Cheque0.001Cheque0.001Voucher0.001EWallet0.001Custom Pay0.001Initial Cash0.00Cash In | M.Amount         Variance           Supervisor Password - Coecounter           Password :           G           M.M. Coecounter           M.M. Coecounter           C           M.M. Coecounter           M.M. Coecounter           C           M.M. Coecounter           C           M.M. Coecounter           C           M.M. Coecounter           C           M.M. Coecounter           C           M.M. Coecounter           C           M.M. Coecounter           M.M. Coecounter | Cancel<br>Clear<br>Enter        |                            |

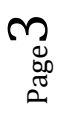

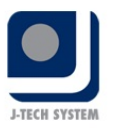

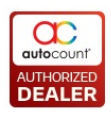

### ID: 8230 Auto load quantity from digital scale machine.

Some of user find it troublesome need to click read everytime they scale, therefore we added a feature that enable the system to auto read the quantity from digital scale.

#### To enable, go to Stock Item Maintenance > New/Edit > UOM > Others.

User must input "scale" at Weight UOM as shown below to enable the system to determine whether this item needed to read from scale or not since not all item may need to be read on scale.

| Item<br>Item Code<br>Description<br>Total Balance Qty<br>Supply Tax Code<br>Tariff Code | 101001<br>ALMOND POWDER                                                                                                    | Time<br>Purchase Tax Code                                 | Duty Rate (%)               | + | Analysis Code<br>Item Group<br>Item Type<br>Item Brand<br>Item Category<br>Item Class | GroupTes •<br>typez •<br>•<br>•<br>• | Apply In<br>V Sales<br>V Purchase<br>V POS | Active     Has Promoter     Discontinued     Auto UOM Conversion     Back Order Control |  |  |
|-----------------------------------------------------------------------------------------|----------------------------------------------------------------------------------------------------|-----------------------------------------------------------|-----------------------------|---|---------------------------------------------------------------------------------------|--------------------------------------|--------------------------------------------|-----------------------------------------------------------------------------------------|--|--|
| Costing Method<br>Details Item Batch<br>Base UOM PKT<br>WOM<br>> PKT                    | Desting Method         Weighted Average         Main Supplier         Stock Control           stals         Item Batch         Replacement Item         Image         Further Description         External Link         Note         FnB           se UOM         PKT         v         Sales UOM         PKT         v         Purchase UOM         PKT         v         Repo           PKT         UOM Details         POS Price Plan         Alternative Item Code         Others         Sales Entriti           UOM         Rate         PKT         1.0000         Min Qty         0.0000         Balance Oty         0.0000         D0000         D0000         D0000         D0000         D0000         D0000         D0000         D0000         D0000         D0000         D0000         D0000         D0000         D00000         D0000         D00000         D0000         D0000         < |                                                           |                             |   |                                                                                       | •                                    | Controlled by Serial Na                    | No Calculate Bonus Point                                                                |  |  |
| 4                                                                                       |                                                                                                    | Re-order Qty<br>Re-order Level<br>Normal Level<br>Max Qty | 0.0000 0.0000 0.0000 0.0000 |   | Weight Volume UOM                                                                     | <u>8</u>                             | Weight UOM scale                           | Volume 0                                                                                |  |  |

Page4